## Telegram Installieren und FCG Steyr Info Kanal abonnieren

- Telegram (Achtung das schreibt man mit einem "m" am Ende) App auf deinem Handy installieren - bei Android kostenlos über den Google Play Store oder bei iPhones über den Apple App Store
- Gibt nach dem ersten Start deine Handynummer ein
- Es wird eine SMS mit einem Bestätigungscode an deine Nummer gesandt
- Gib die Nummer aus der SMS in Telegram ein
- Trage nun deinen Namen ein und stimme dann den Nutzungsbedingungen zu
- Es kommen bei der ersten Nutzung Anfragen ob das Programm auf deine Kontakte und Bilder zugreifen darf
- Keine Angst! Es ist notwendig sonst kannst du nicht mit Leuten Kontakt aufnehmen oder Bilder senden und empfangen.
- Im Gegensatz zu WhatsApp werden deine Kontakte NICHT auf den Server der App hochgeladen. Das Programm nutzt dein Adressbuch nur um zu sehen wer von deinen Kontakten auch Telegram nutzt
- Wenn du das Programm dann am laufen hast musst du nur noch oben im Suchfeld <u>t.me/fcgsteyr</u> eingeben
- Dann kommt als Suchergebnis unser neuer Info Kanal
- Wähle ihn aus um ihn anzusehen
- Nun kannst du unten "Beitreten" drücken und dann bekommst du in Zukunft die Infos vom FCG Steyr Info Kanal
- Du kannst den Kanal jederzeit löschen (=verlassen) oder stumm schalten
- Wir versuchen wenn möglich nicht öfter als 1x die Woche Infos auszusenden
- Antworten kann man auf einen Kanal nicht. **Dafür kann man ihn mit jedem teilen!** Das ist eine super Möglichkeit für neue Besucher oder Freunde von uns, dass sie auch erfahren was sich bei uns tut. Jeder kann unverbindlich den Infos folgen.
- Teilen kannst du ihn indem du oben auf den Namen des Kanals drückst und dann auf "Link teilen" dann wird der <u>t.me/fcgsteyr</u> Link an Kontakte deiner Wahl versandt

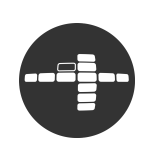